Laufen

Schwimmen

Liegestütz

Wandern

Skaten

SitUps

Yoga

Burpees

Radfahren

Ruderr

Sprinten

Kämpfen

Stadt Lichtenau – App Guide

10

Schwitzen

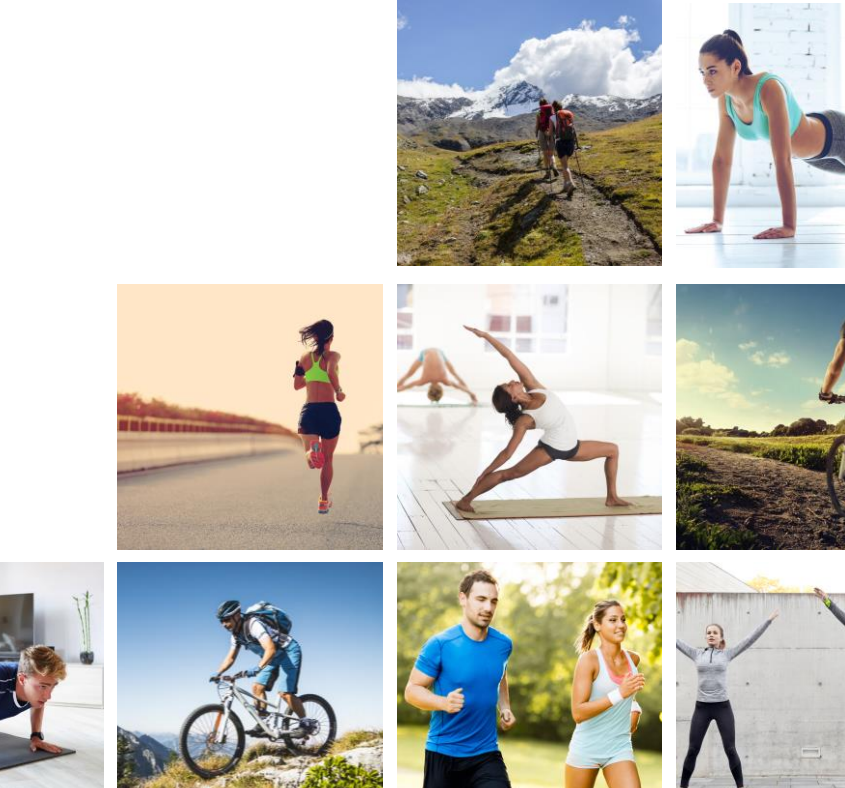

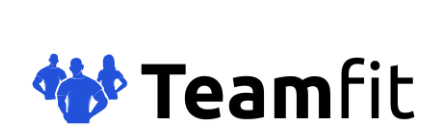

Springen

## Hole dir die Teamfit App

Scanne den QR Code oder klicke **mit deinem Smartphone** auf den Link

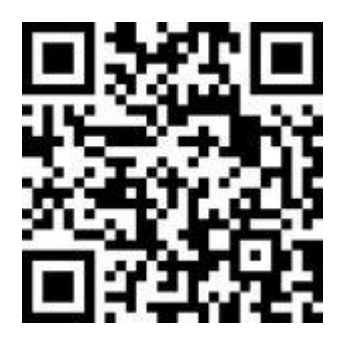

oder

#### https://teamfit.app.link/lichtenau

Installiere die App über den Google Play oder Apple App Store

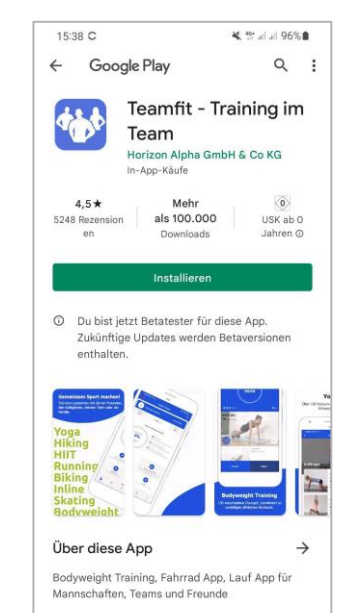

Gesundheit & Fitness

<

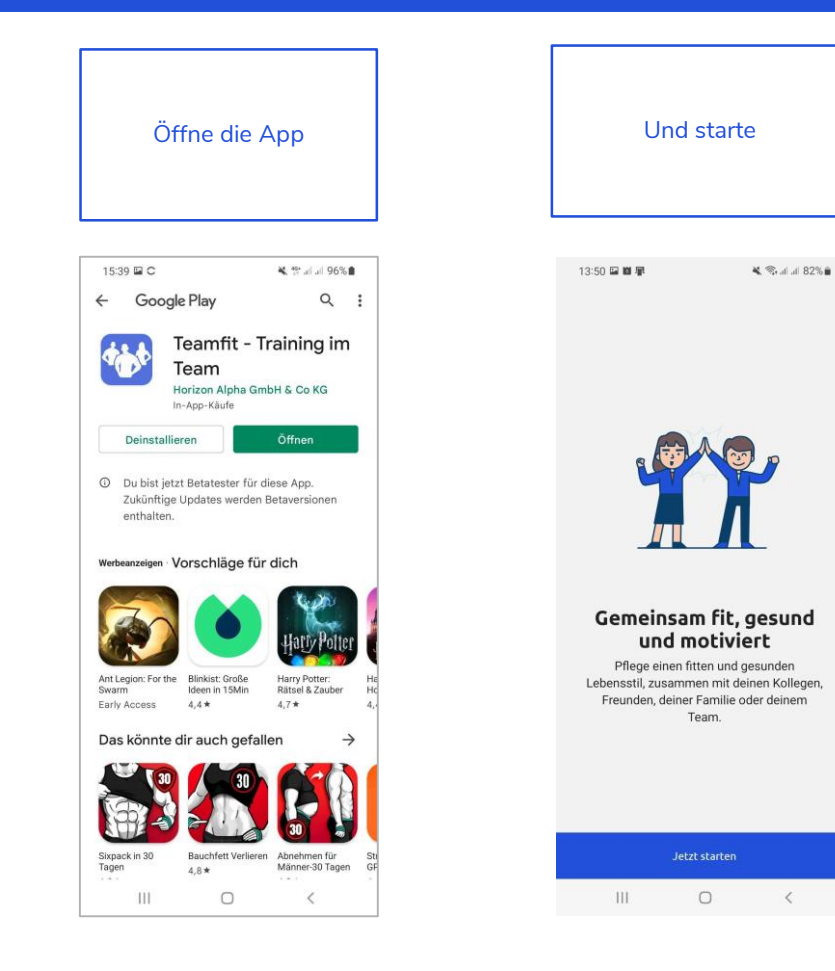

### Registrierung

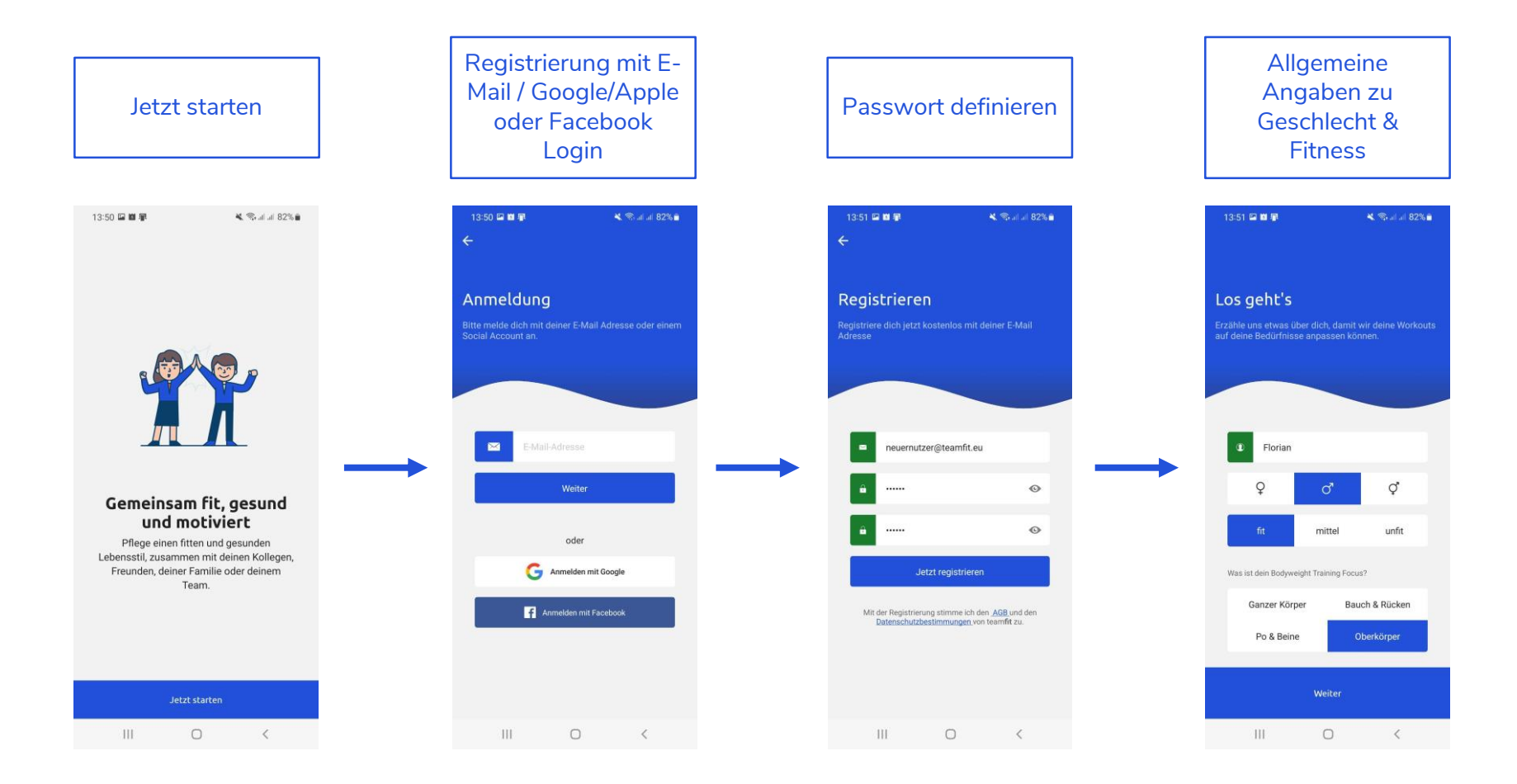

### Trete entweder dem Bewegungs-Challenge Team bei ...

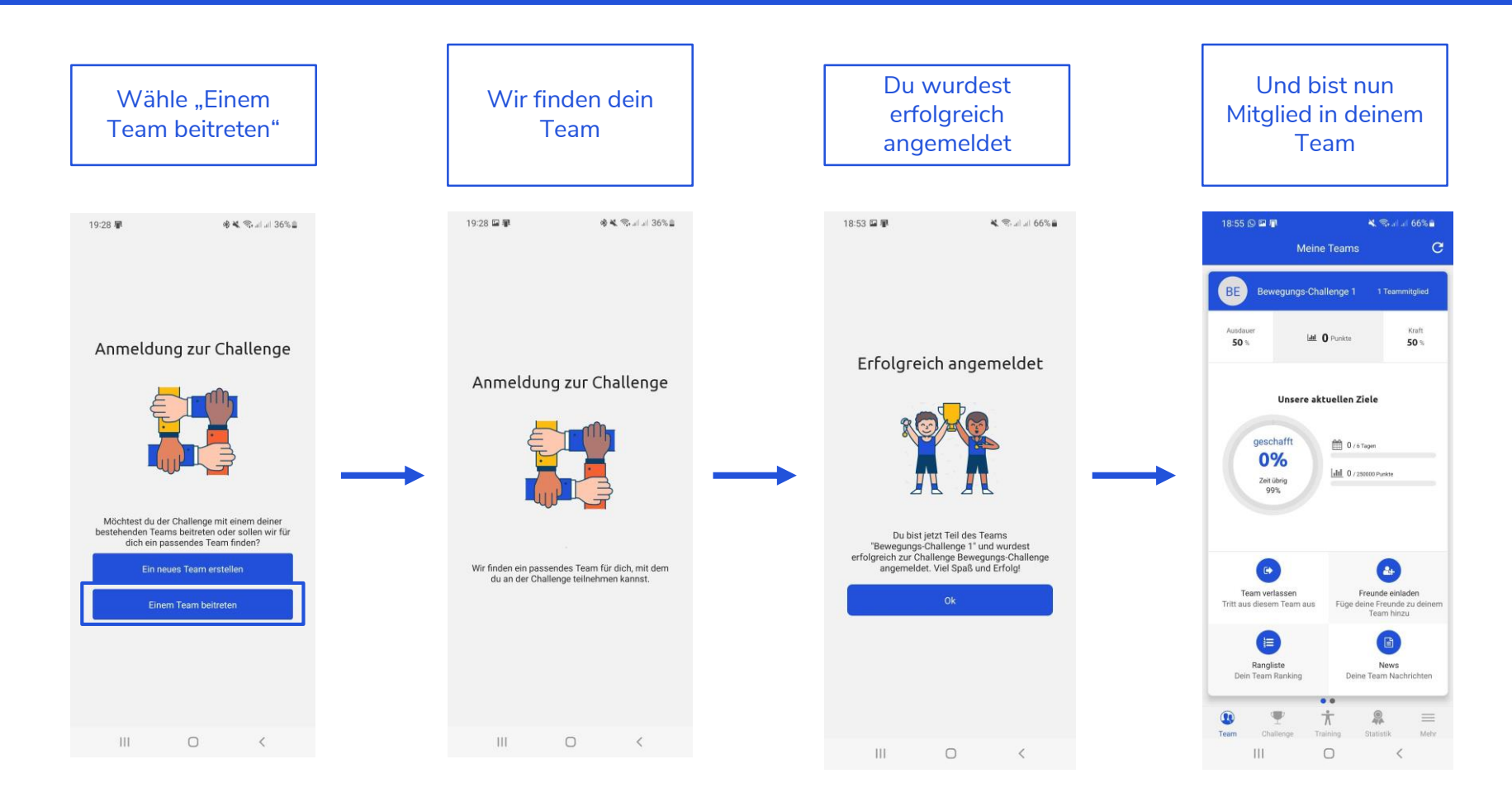

### ... oder gründe ein eigenes Team

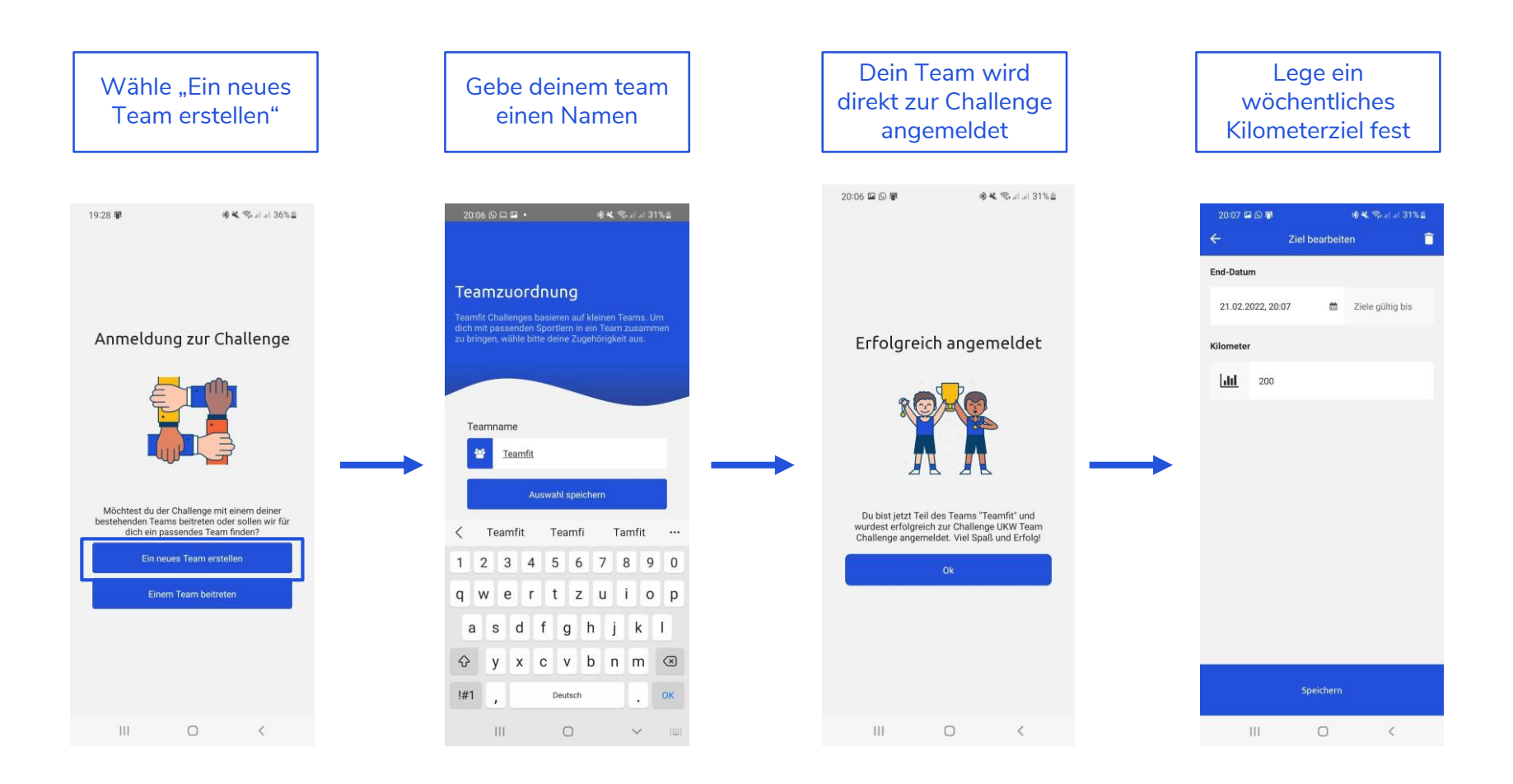

#### Lade deine Freunde in dein Team ein

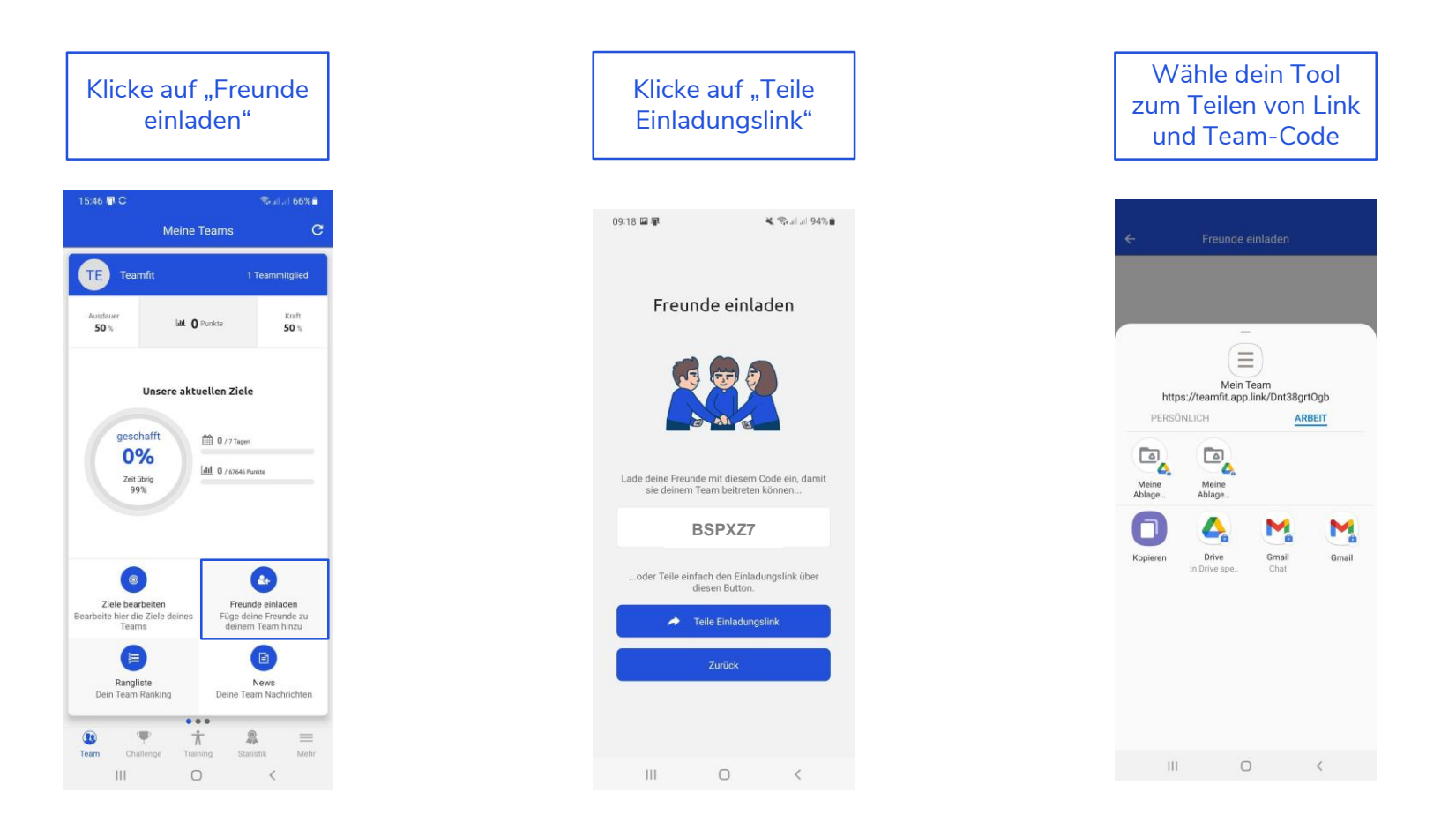

# **Challenge Tab**

Übersicht zu Gesamtpunkten, eigenem- und Teambeitrag

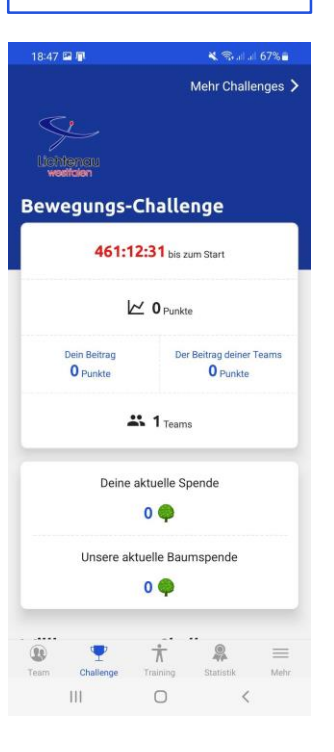

Postings zu News und Aktionen & Team Ranking

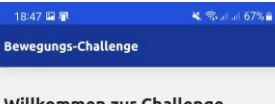

#### Willkommen zur Challenge

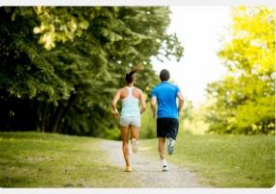

Herzlich Willkommen zur Bewegungs-Challenge der Stadt Lichtenau. Wir freuen uns gemeinsam mit dir aktiv zu sein und mit jeder Aktivität zu unseren Baumspenden beizurtagen. Demo für jeweils 750 Punkte, die du ersportelst pflanzen wir zusammen mit unserem Partner den Naturfreunden Bad Wünnenberg einen Baum.

Zur Website

#### Rangliste

1. Bewegungs-Challenge 1 ♥ 0 p je Sportler Ältere Posts Team Challenge Traviting Statistik Mehr III □ < Information zur Berechnung der Durchschnittspunkte

Bei der Berechnung der Durchschnittspunkte eines Teams wird jeweils der Punktewert eines Workouts durch die Anzahl der aktuellen Teammitglieder geteilt und gespeichert. Die Formel dazu lautet:

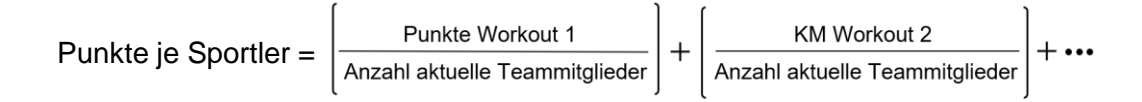

Durch diese fortschreitende Berechnung der durchschnittlichen Punkte je Team Mitglied wird verhindert, dass der Durchschnittswert "springt", wenn einem Team weitere Mitglieder beitreten oder bestehende Mitglieder austreten.

### **Team Tab**

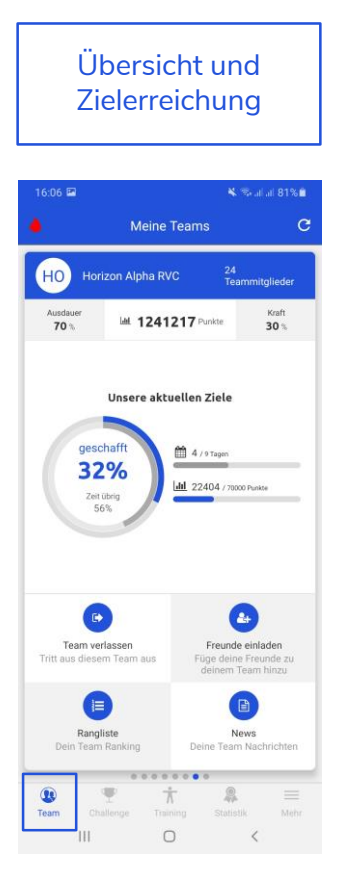

|    |                                                     |       | Ra        | ingl       | iste     | 2            |          |  |  |
|----|-----------------------------------------------------|-------|-----------|------------|----------|--------------|----------|--|--|
| *  | 16:07 ¥ %-alat 81%∎<br>← Ranking - Horizon Alpha RV |       |           |            |          |              |          |  |  |
|    | Pun                                                 | kte   | Reps      | Kilom      | eter (Ru | nning)       | Kilor >  |  |  |
| <  | iel                                                 | All T | ime l     | etzte 30 T | Tage     | letzte 7     | Tage >   |  |  |
|    |                                                     | Name  | 1         | 1          | Vorkouts |              | Punkte   |  |  |
| 1  | MA                                                  | Max   | Musterma  | ann        | 20       |              | 30834    |  |  |
| 2  | MA                                                  | Max   | Musterma  | ann        | 18       |              | 22559    |  |  |
| 3  | MA                                                  | Max   | Musterma  | ann        | 7        |              | 19732    |  |  |
| 1  | MA                                                  | Max   | Musterma  | ann        | 16       |              | 18981    |  |  |
| 5  | MA                                                  | Max   | Musterma  | inn        | 12       |              | 11453    |  |  |
| 5  | MA                                                  | Max   | Musterma  | inn        | 8        |              | 9551     |  |  |
| 7  | MA                                                  | Max   | Musterma  | ann        | 5        |              | 6635     |  |  |
| 3  | MA                                                  | Max   | Musterma  | inn        | 14       |              | 3968     |  |  |
| ,  | MA                                                  | Max   | Musterma  | inn        | 3        |              | 2769     |  |  |
| 10 | MA                                                  | Max   | Musterma  | inn        | 2        |              | 1426     |  |  |
| 11 | MA                                                  | Max   | Musterma  | inn        | 1        |              | 500      |  |  |
| 12 | MA                                                  | Max   | Musterma  | Inn        | 0        |              | 0        |  |  |
|    | ()<br>Team                                          |       | Thallenge | Training   | Sta      | PA<br>tistik | III Mebr |  |  |
|    |                                                     | 111   |           | 0          |          | <            |          |  |  |

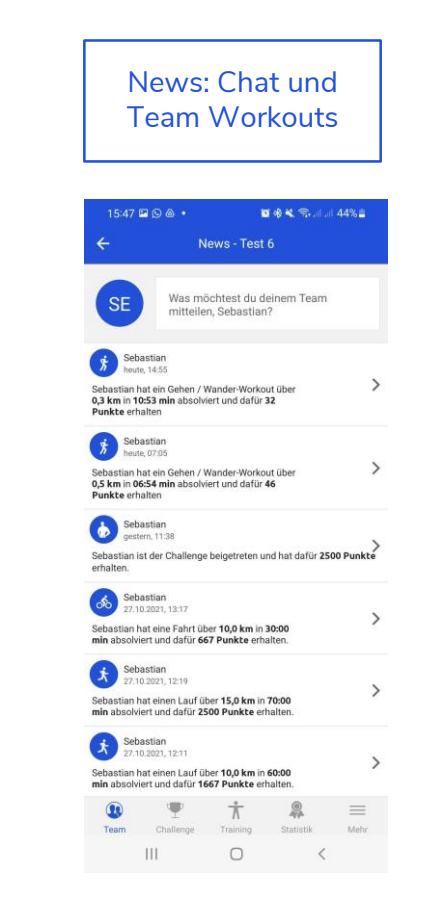

### **Training erfassen**

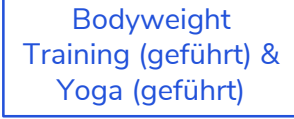

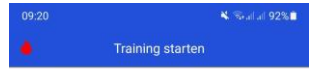

#### Bodyweight Training

Hochintensives Training mit dem eigenen Körpergewicht zur natürlichen Kräftigung deiner Muskulatur.

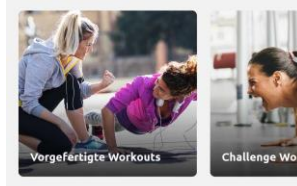

#### Yoga Ideal für Zwischendurch, den Start in den Tag oder als

Ideal für Zwischendurch, den Start in den Tag oder als Ergänzung zum Lauf- und Vereinssport.

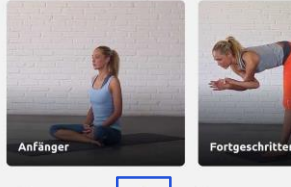

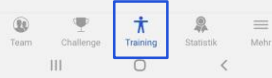

Ausdauertraining (GPS Tracking) & Tracker Import

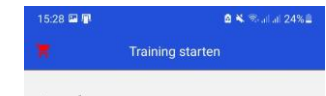

#### Ausdauer

Regelmäßiger Ausdauersport ist gesund und trägt signifikant zu einer besseren Leistungsfähigkeit bei.

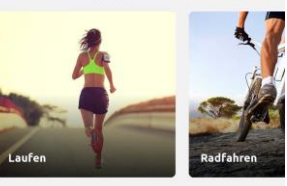

Mehr

Deine Sportart ist noch nicht dabei oder du nutzt einen anderen Tracker? Hier kannst du deine Resultate eintragen.

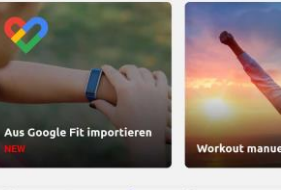

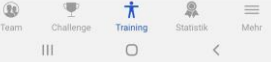

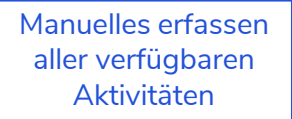

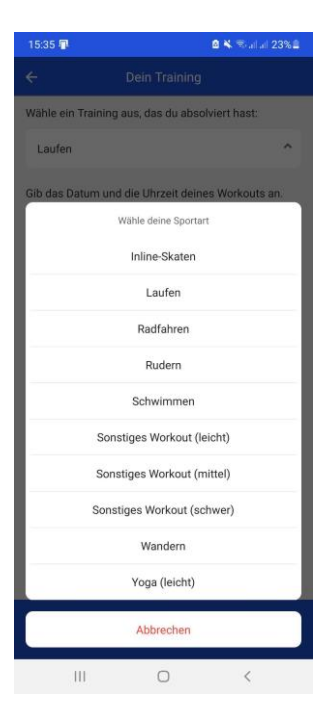

#### Mit Angabe der relevanten Daten und Foto (optional)

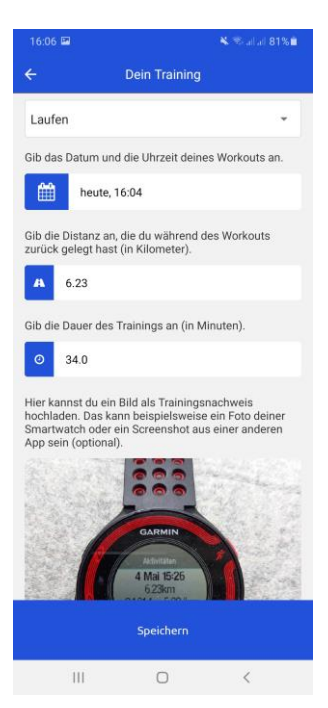

### Workouts via Tracker importieren

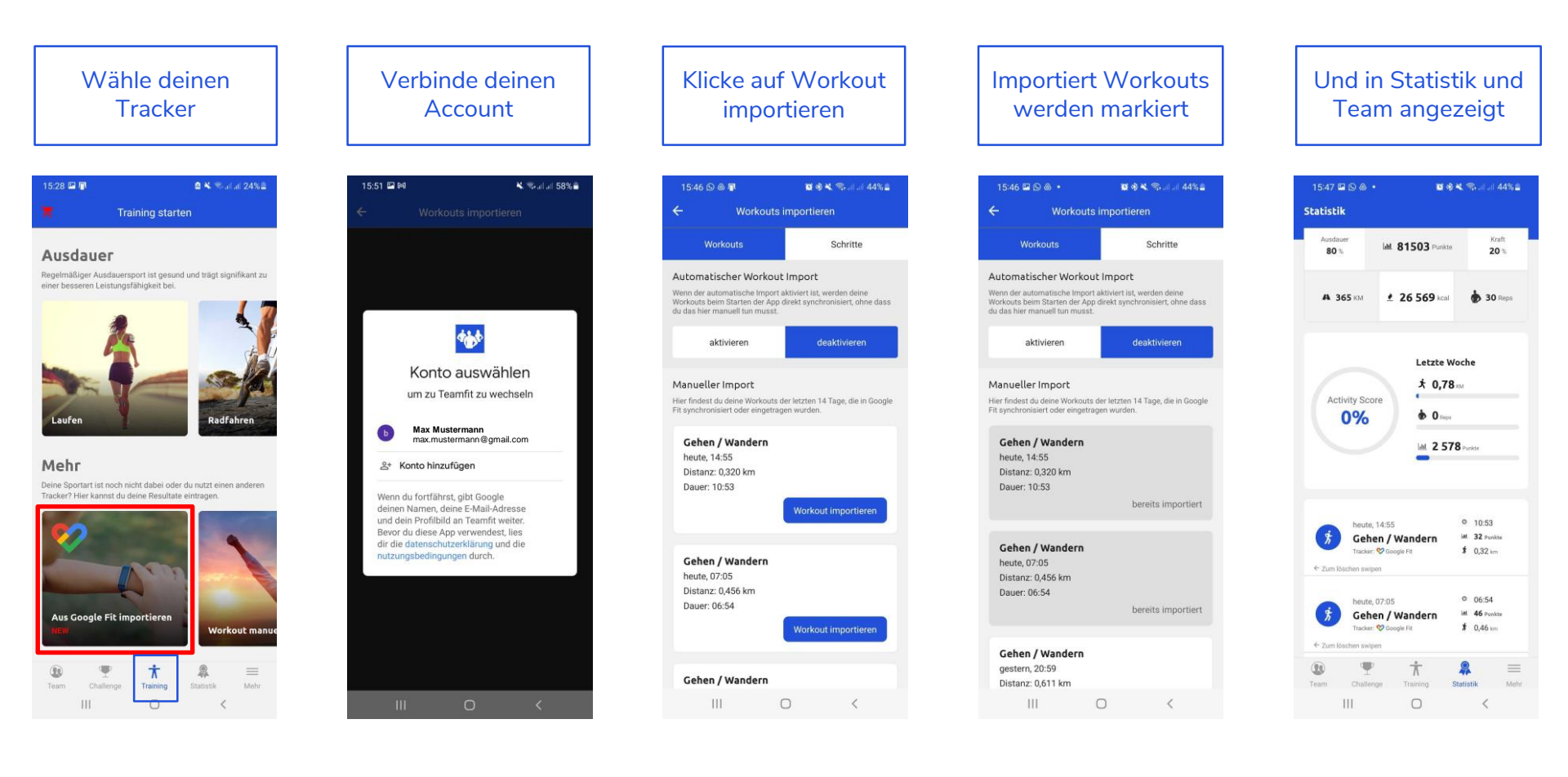

### Statistik & Mehr

Mohr Dorcönlicho

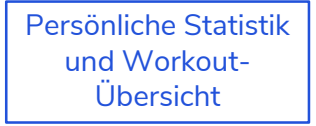

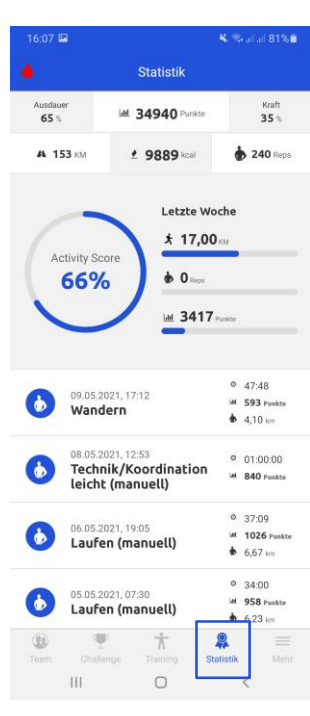

| 16:44 🛤 🗶 💩 🔺 🖏 al al 79% 🖬 |                                                                                 |       |  |  |  |  |  |  |
|-----------------------------|---------------------------------------------------------------------------------|-------|--|--|--|--|--|--|
| •                           | Mehr                                                                            |       |  |  |  |  |  |  |
| Konto                       |                                                                                 |       |  |  |  |  |  |  |
| 0                           | Basti<br>Ändere deine Profildaten                                               | )     |  |  |  |  |  |  |
| Ø                           | Einstellungen<br>Sprache, Einheiten                                             | )     |  |  |  |  |  |  |
| 0                           | Push Benachrichtigungen<br>an-/abschalten                                       | 2     |  |  |  |  |  |  |
| Ø                           | Eigene Workouts<br>Erstelle und absolviere eigene Workouts                      | 3     |  |  |  |  |  |  |
| •                           | Abmelden<br>Benutzer wechseln                                                   | >     |  |  |  |  |  |  |
| Train                       | ing                                                                             |       |  |  |  |  |  |  |
| 1                           | Übungen<br>Statistiken und Videos                                               | >     |  |  |  |  |  |  |
| 1                           | Übungen für Kinder<br>Powered by Kindersportschule Oberhaching                  | )     |  |  |  |  |  |  |
| •                           | LSB NRW Vereinswettbewerb 2.0<br>Melde dich für den LSB NRW Vereinswettbewerb : | 2.0 2 |  |  |  |  |  |  |
| •                           | LSB NRW Schulwettbewerb<br>Melde dich für den LSB NRW Schulwettbewerb an        | )     |  |  |  |  |  |  |
| Web                         |                                                                                 |       |  |  |  |  |  |  |
| 0                           | Homepage                                                                        |       |  |  |  |  |  |  |

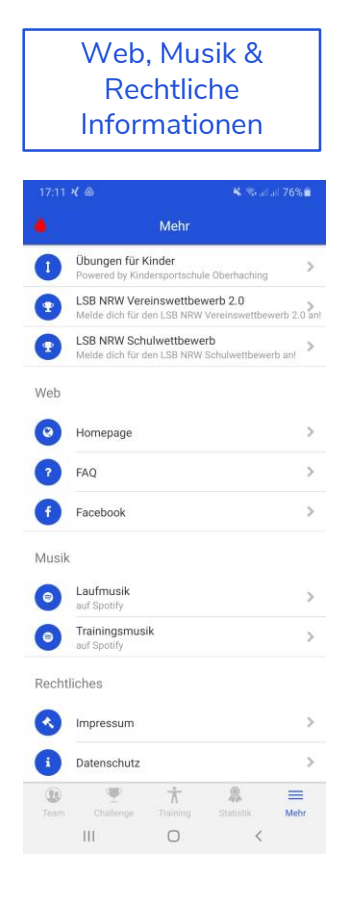

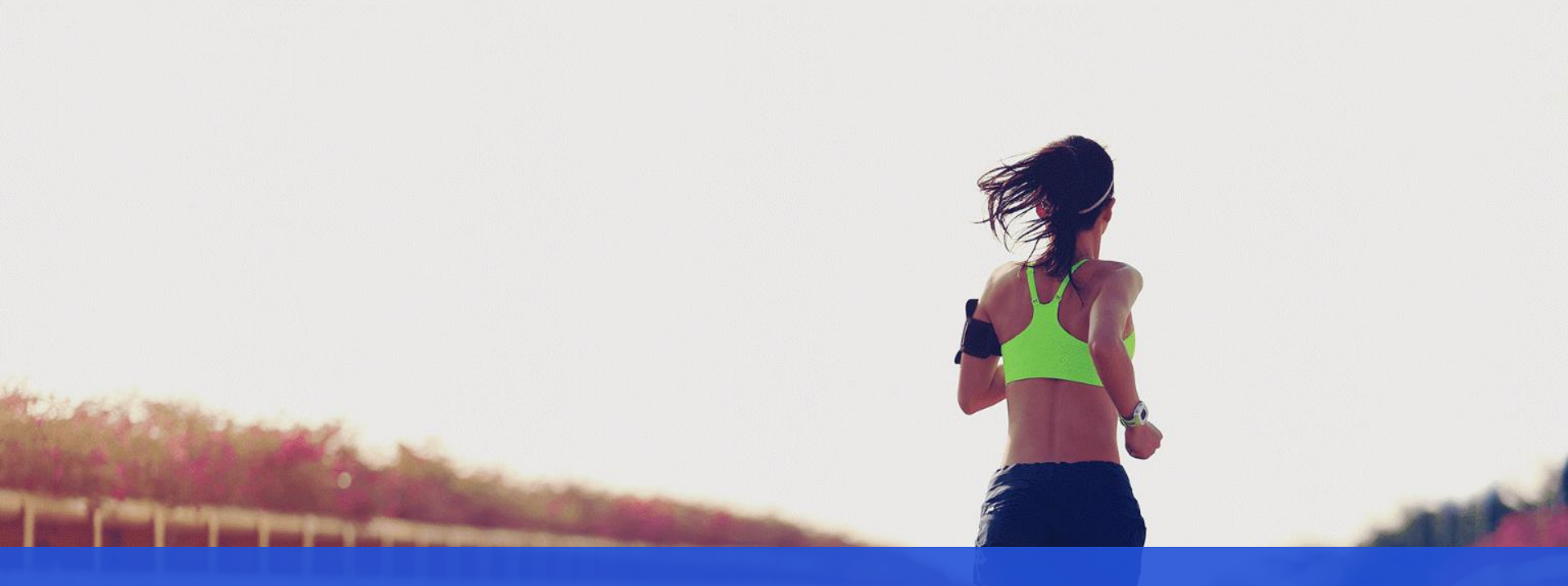

# Komme bei Fragen gerne auf uns zu

support@teamfit.eu